## Comment envoyer mon document par la messagerie de scolinfo :

|                                                                                                    | Messagerie (4) 🔻       |
|----------------------------------------------------------------------------------------------------|------------------------|
| - Se connecter sur son compte scolinfo                                                                                                    | Boîte de réception     |
| Sur la page d'accueil ouvrir l'onglet messagerie et hoite de récention :                                                                                                    | Messages envoyés       |
| sur la page à accuen suvin i singlet messagerie et sone de reception .                                                                                                    | Documents officiels    |
|                                                                                                    | Emails d'avertissement |
| - Dans la boite de réception sélectionner : 🛛 🕂 Nouveau message                                                                                                    | Listes de diffusion    |
| <ul> <li>Pour sélectionner le destinataire cliquer sur<br/>professeur :         Sélectionner tous les destinataires         Sélectionner tous les destinataires     </li> </ul> |                        |
|                                                                                                    |                        |
| BLANCARD Marion X                                                                                                    |                        |
| BLANCARD Marion                                                                                                    |                        |
|                                                                                                    |                        |
|                                                                                                    |                        |
|                                                                                                    |                        |

À m)

Valider le destinataire \_

8

Ecrire son message avec en « objet » : classe.nom.prénom -

## **Comment joindre mon document :**

En bas de page du nouveau message ouvrir l'onglet -

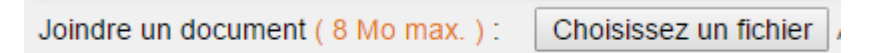

- Aller chercher le fichier à l'endroit où il est enregistré et valider le choix. \_
- Le message peut maintenant être envoyé. -